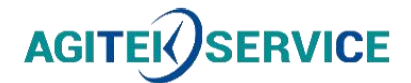

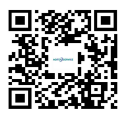

# 产品手册

# 仪器型号: 固纬信号发生器AFG-2225快速操作指南(中文)

## 西安安泰测试科技有限公司

## 仪器维修|租赁|销售|测试

地址:西安市高新区纬二十六路 369 号 网址: www.agitekservice.com 电话: 400-876-5512 座机: 029-88827159

# 任意波形信号发生器

AFG-2225

使用手册 固纬料号 NO. 82AFB22250MD1

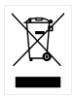

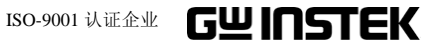

本手册所含资料受到版权保护,未经固纬电子实业股份有限公司预先授权, 不得将手册内任何章节影印、复制或翻译成其它语言。

本手册所含资料在印制之前已经过校正,但因固纬电子实业股份有限公司 不断改善产品,所以保留未来修改产品规格、特性以及保养维修程序的权利,不必事前通知。

固纬电子实业股份有限公司

台湾省新北市土城区中兴路 7-1 号

| <del>安</del> 全说明             | 2  |
|------------------------------|----|
| 产品介绍                         | 6  |
| 主要特点                         | 6  |
| 面板介绍                         | 8  |
| 设置信号发生器                      | 14 |
| <mark>快</mark> 速操作           |    |
| 如何使用数字输入                     |    |
| 如何使用帮助菜单                     |    |
| 选择波形                         | 21 |
| 调制                           | 23 |
| 扫描                           |    |
| 脉冲串                          |    |
| ARB                          |    |
| 工具菜单                         |    |
| 菜单树                          |    |
| 默认设置                         |    |
| AFG-2225 Specifications      |    |
| EC Declaration of Conformity | 53 |
|                              |    |

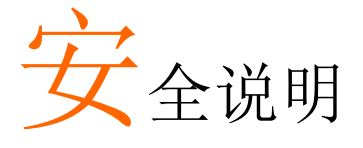

本章节包含操作和存储信号发生器时必须遵照的重 要安全说明。在操作前请详细阅读以下内容,确保安 全和最佳化的使用。

#### 安全符号

这些安全符号会出现在本使用手册或 AFG-2225 上。

| ⚠️ 警告    | 警告:产品在某一特定情况下或实际应用中可能对人<br>体造成伤害或危及生命   |
|----------|-----------------------------------------|
| ⚠ 注意     | 注意:产品在某一特定情况下或实际应用中可能对产<br>品本身或其它产品造成损坏 |
| <u>Å</u> | 高压危险                                    |
| <u>!</u> | 注意: 请参考使用手册                             |
|          | 保护导体端子                                  |
| <u>_</u> | 接地端子                                    |
| <u></u>  | 表面高温危险                                  |
|          | 双层绝缘                                    |

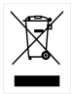

勿将电子设备作为未分类的市政废弃物处理。请单独 收集处理或联系设备供应商

## 安全指南

| 通常             | • 勿将重物置于仪器上                                                |  |  |
|----------------|------------------------------------------------------------|--|--|
| <u></u> 注意     | • 勿将易燃物置于仪器上                                               |  |  |
|                | • 避免严重撞击或不当放置而损坏仪器                                         |  |  |
|                | • 避免静电释放至仪器                                                |  |  |
|                | • 请使用匹配的连接线, 切不可用裸线连接                                      |  |  |
|                | • 若非专业技术人员,请勿自行拆装仪器                                        |  |  |
|                | (测量等级) EN 61010-1:2010 规定了如下测量等级,AFG-2225属                 |  |  |
|                | 于等级II。                                                     |  |  |
|                | • 测量等级 IV: 测量低电压设备电源                                       |  |  |
|                | • 测量等级 III: 测量建筑设备                                         |  |  |
|                | <ul> <li>测量等级 Ⅱ: 测量直接连接到低电压设备的电路</li> </ul>                |  |  |
|                | • 测量等级 I: 测量未直接连接电源的电路                                     |  |  |
| 电源             | • 交流输入电压: 100~240V AC, 50~60Hz                             |  |  |
| <b>小</b><br>警告 | <ul> <li>将交流电源插座的保护接地端子接地,避免电击触</li> </ul>                 |  |  |
| 保险丝            | • 保险丝类型: F1A/250V                                          |  |  |
| 葡生             | • 请专业技术人员更换保险丝                                             |  |  |
| ∠•_) 警音        | • 请更换指定类型和额定值的保险丝                                          |  |  |
|                | • 更换前请断开电源插座和所有测试导线                                        |  |  |
|                | • 更换前请查明保险丝的熔断原因                                           |  |  |
| 清洁仪器           | • 清洁前先切断电源                                                 |  |  |
|                | <ul> <li>以中性洗涤剂和清水沾湿软布擦拭仪器。不要直接<br/>将任何液体喷洒到仪器上</li> </ul> |  |  |
|                | <ul> <li>不要使用含苯,甲苯,二甲苯和丙酮等烈性物质的<br/>化学药品或清洁剂</li> </ul>    |  |  |

| 操作环境 | <ul> <li>地点:室内,避免阳光直射,无灰尘,无导电污染<br/>(下注),避免强磁场</li> <li>相对湿度:&lt;80%</li> </ul>                           |  |  |  |
|------|----------------------------------------------------------------------------------------------------|--|--|--|
|      |                                                                                                    |  |  |  |
|      | • 海拔: < 2000m                                                                                             |  |  |  |
|      | • 温度:0°C~40°C                                                                                             |  |  |  |
|      | (污染等级) EN 61010-1:2010 规定了如下污染程度。AFG-2225 系<br>列属于等级 2。                                                   |  |  |  |
|      | 污染指"可能引起绝缘强度或表面电阻率降低的外界物质,固体,                                                                             |  |  |  |
|      | 液体或气体(电离气体)"。                                                                                             |  |  |  |
|      | • 污染等级 1: 无污染或仅干燥,存在非导电污染,污染无影响                                                                           |  |  |  |
|      | <ul> <li>污染等级 2: 通常只存在非导电污染,偶尔存在由凝结物引起的短暂导电</li> </ul>                                                    |  |  |  |
|      | <ul> <li>污染等级 3:存在导电污染或由于凝结原因使干燥的非导电性<br/>污染变成导电性污染。此种情况下,设备通常处于避免阳光直<br/>射和充分风压条件下,但温度和湿度未受控制</li> </ul> |  |  |  |
| 存储环境 | • 地点: 室内                                                                                                  |  |  |  |
|      | • 相对湿度: < 70%                                                                                             |  |  |  |
|      | • 温度:-10°C~70°C                                                                                           |  |  |  |
| 处理   | 勿将电子设备作为未分类的市政废弃物处理。请单独<br>收集处理或联系设备供应商。请务必妥善处理丢弃的<br>电子废弃物,减少对环境的影响                                      |  |  |  |

英制电源线

在英国使用信号发生器时,确保电源线符合以下安全说明。

注意:导线/设备连接必须由专业人员操作

⚠️警告:此装置必须接地

重要:导线颜色应与下述规则保持一致:

绿色/黄色: 接地 蓝色: 零线 <sup>○E</sup> 标色: 火线(相线)

导线颜色可能与插头/仪器中所标识的略有差异,请遵循如下操作:

颜色为绿色/黄色的线需与标有字母"E",或接地标志 (),或颜色为绿色/黄 绿色的接地端子相连;

颜色为蓝色的线需与标有字母"N",或颜色为蓝色或黑色的端子相连;

颜色为棕色的线需与标有字母"L"或"P",或者颜色为棕色或红色的端子相连; 若有疑问,请参照本仪器提供的用法说明或与经销商联系。

电缆/仪器需有符和额定值和规格的 HBC 保险丝保护:保险丝额定值请参照仪器说明或使用手册。如:0.75mm<sup>2</sup>的电缆需要 3A 或 5A 的保险丝。保险丝型号与连接方法有关,再大的导体通常应使用 13A 保险丝。

在移动保险丝或保险丝座时连接器定会被损坏,然而将带有裸线的插头插入火 线插座是非常危险的。若需重复连接,必须严格按照本手册说明操作。

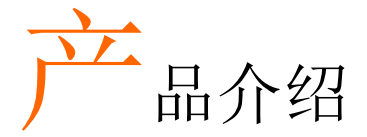

本章节介绍了信号发生器的主要特点、外观、设置过程和开机。

主要特点

| 型号       | 频宽                              |  |  |  |
|----------|---------------------------------|--|--|--|
| AFG-2225 | 25MHz                           |  |  |  |
| 性能       | • DDS 信号发生器系列                   |  |  |  |
|          | • 全频段 1µHz 高频分辨率                |  |  |  |
|          | • 20ppm 频率稳定度                   |  |  |  |
|          | • 任意波形能力                        |  |  |  |
|          | • 120 MSa/s 采样率                 |  |  |  |
|          | • 60MSa/s 重复率                   |  |  |  |
|          | • 4k 点波形长度                      |  |  |  |
|          | • 10 组 4k 的波形存储器                |  |  |  |
|          | • 显示真实波形输出                      |  |  |  |
|          | • 用户定义输出部分                      |  |  |  |
|          | • DWR(直接波形重建)能力                 |  |  |  |
|          | • 无需 PC 就可编辑波形                  |  |  |  |
| 特点       | • 正弦波,方波,斜波,脉冲波,噪声波标准波形         |  |  |  |
|          | • 内部和外部 LIN/LOG 扫描,带标记输出        |  |  |  |
|          | • 内部/外部 AM, FM, PM, FSK, SUM 调制 |  |  |  |
|          | • 内部和外部触发的脉冲串信号,无标记输出           |  |  |  |
|          | • 存储/调取10组设置存储器                 |  |  |  |

|    | • | 输出过载保护                         |
|----|---|--------------------------------|
| 接口 | • | USB 标准接口                       |
|    | • | 3.5''彩色 TFT LCD (320× 240)用户界面 |

• AWES (任意波形编辑软件) PC 软件

# 面板介绍

前面板

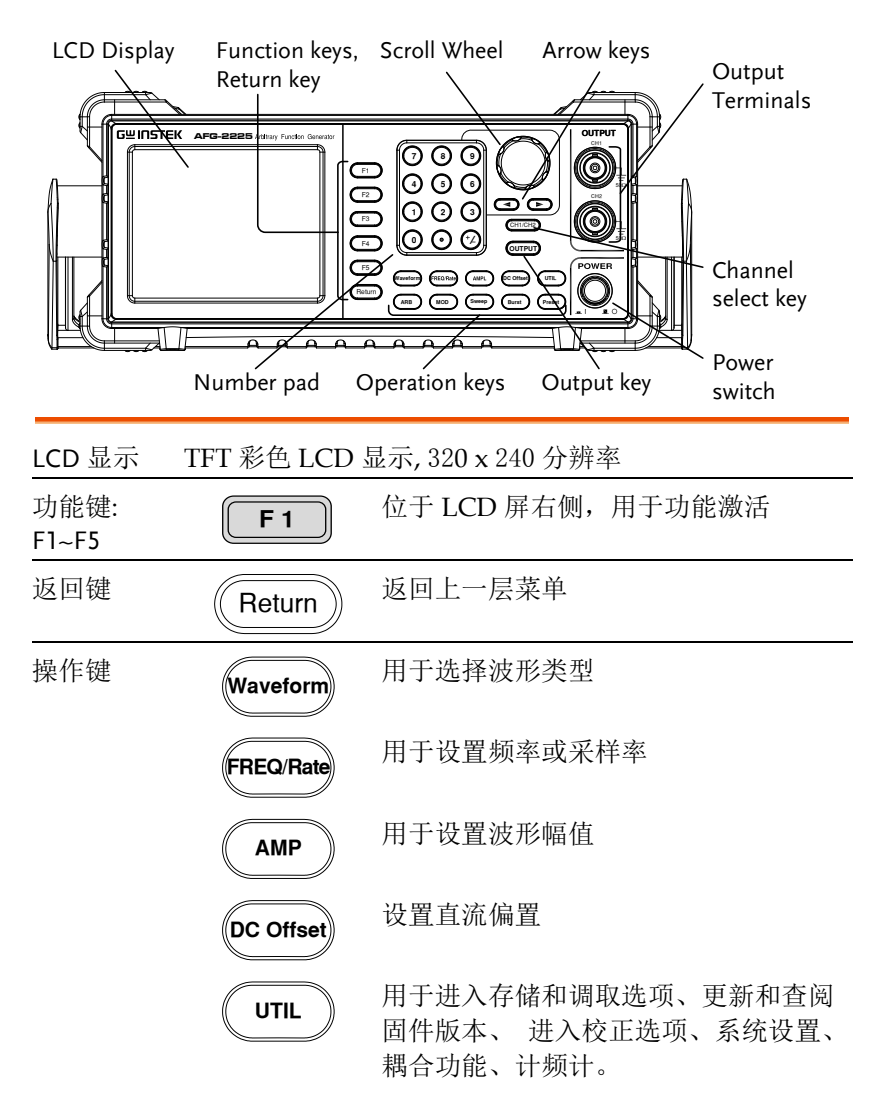

## **G***<b>EINSTEK*

|      | ARB           | 用于设置任意波形参数                                |
|------|---------------|-------------------------------------------|
|      | MOD           | MOD, Sweep和 Burst 键用于设置调制、<br>扫描和脉冲串选项和参数 |
|      | Sweep         |                                           |
|      | Burst         |                                           |
| 复位键  | Preset        | 用于调取预设状态                                  |
| 输出键  | Output        | 用于打开或关闭波形输出                               |
| 通道切换 | CH1/CH2       | 用于切换两个通道                                  |
| 输出端口 | OUTPUT<br>CH1 | CH1 为通道一输出端口                              |
|      |               | CH2 为通道二输出端口                              |
|      |               |                                           |
| 开机按钮 | POWER         | 用于开关机                                     |
| 方向键  |               | 当编辑参数时,可用于选择数字                            |
| 可调旋钮 |               | 用于编辑值和参数                                  |
|      |               | 减小增加                                      |

| 和可调 |
|-----|
|     |
|     |

后面板

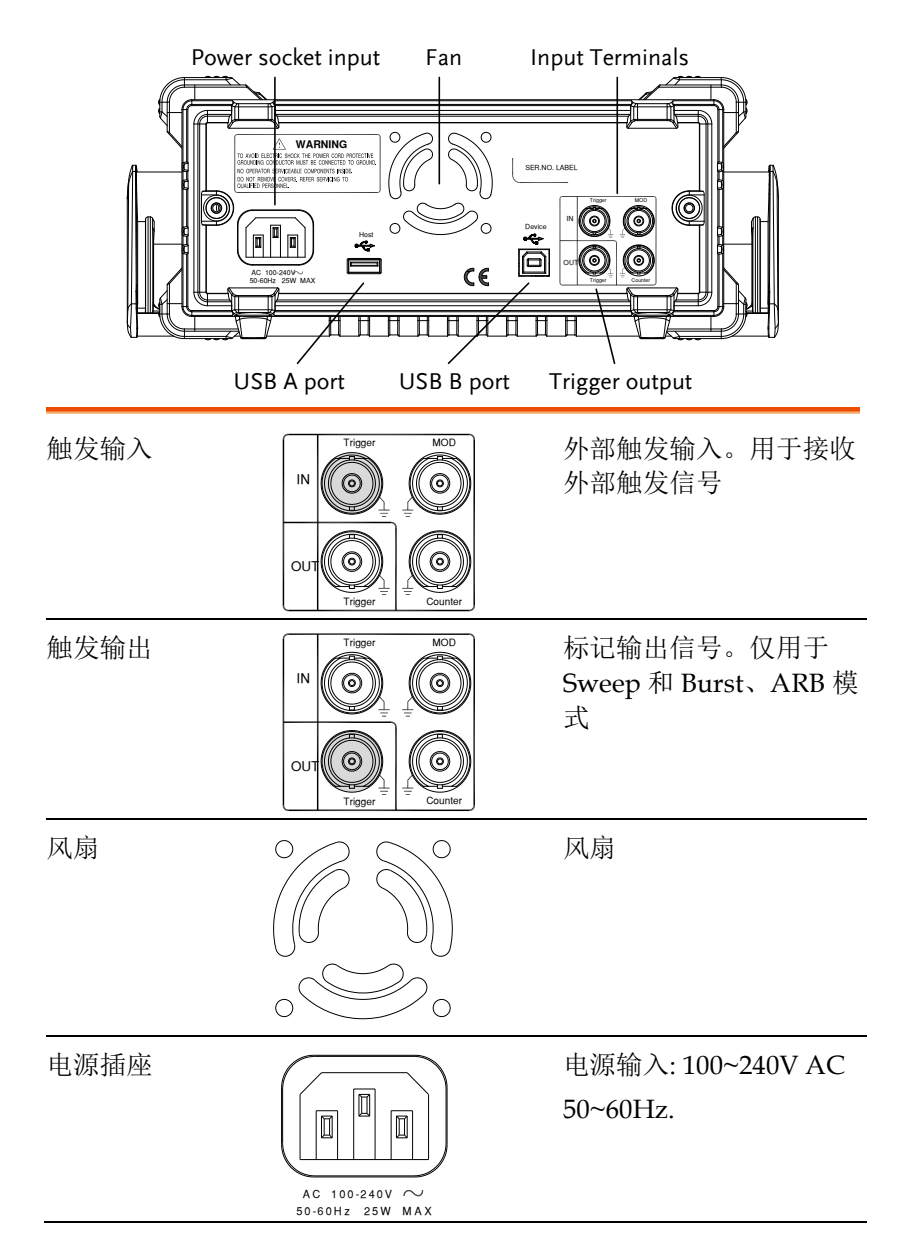

| USB Host   | Host   | USB Host                          |
|------------|--------|-----------------------------------|
|            |        |                                   |
| USB 接口     | Device | Mini-B 类 USB 接口用于<br>连接 PC 机和远程控制 |
| Counter in | IN O   | 计频器输入端子                           |
| MOD 输入     |        | 调制输入端子                            |

## 显示

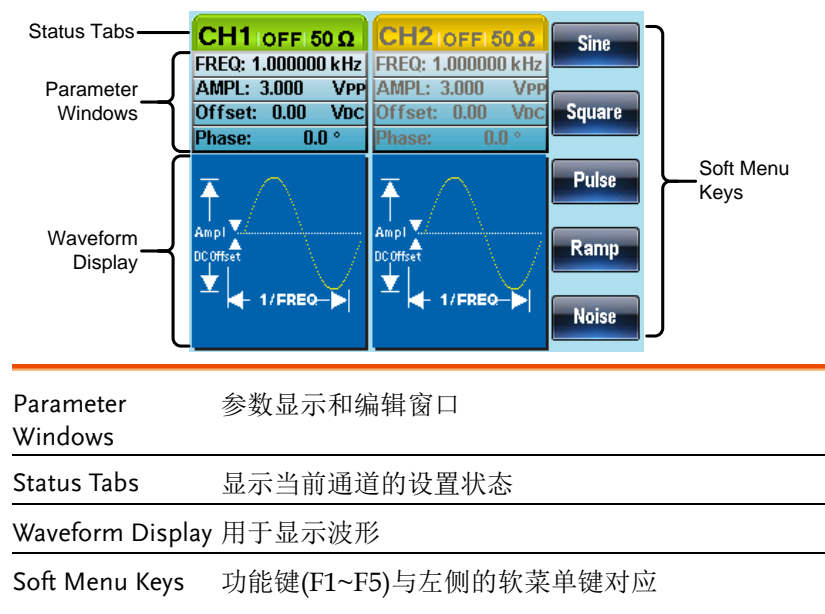

## **G**<sup>w</sup>INSTEK

# 设置信号发生器

背景 本章节介绍了如何调整信号发生器的把手以及如何 开机。

调整把手

将把手拉至侧面并旋 转

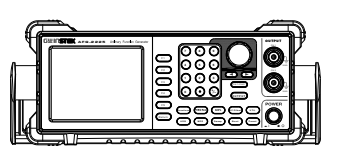

水平放置 AFG-2225

或倾斜放置

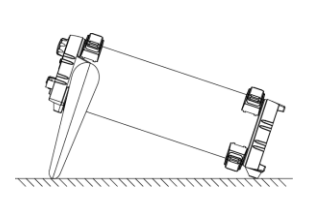

手把垂直放置以方便 手提

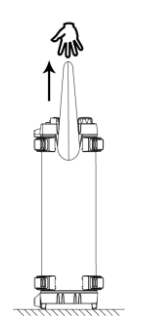

#### 开机 1. 将电源线接入后面板插座

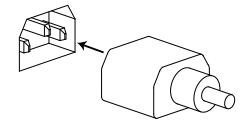

2. 打开位于前面板的电源开关

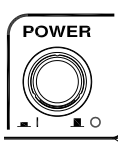

3. 当按下电源开关后,屏幕显示载入状态

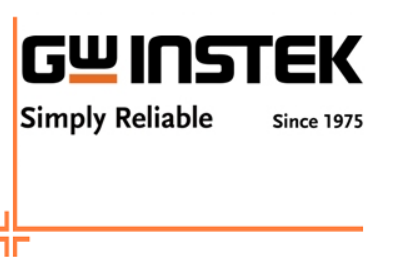

此时,信号发生器已经可以使用。

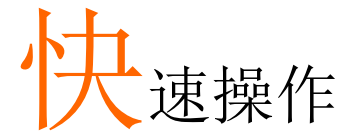

本章节介绍了 AFG-2225 的快捷方式、内置帮助和默 认出厂设置,方便用户快速入门。有关参数、设置和 限制的详细内容,参见 AFG-2225 用户手册。

| 如何使用 | 数字输入                                    | 18 |
|------|-----------------------------------------|----|
| 如何使用 | 帮助菜单                                    | 19 |
| 选择波形 |                                         | 21 |
|      | 方波                                      |    |
|      | 斜波                                      | 21 |
|      | 正弦波                                     | 22 |
| 调制   |                                         | 23 |
| ,    | AM                                      |    |
|      | FM                                      | 24 |
|      | FSK 调制                                  | 25 |
|      | PM 调制                                   |    |
|      | SUM 调制                                  | 27 |
| 扫描   |                                         | 28 |
| 脉冲串  |                                         |    |
| ARB  |                                         |    |
|      | ARB-增加内置波形                              |    |
|      | ARB-增加点                                 | 32 |
|      | ARB-增加线                                 | 33 |
|      | ARB输出部分                                 | 33 |
| 工具菜单 | • • • • • • • • • • • • • • • • • • • • |    |
|      | 存储                                      |    |
|      | 调取                                      | 34 |
|      | 计频器                                     | 34 |
|      | 耦合                                      | 35 |
| 菜单树  |                                         |    |
|      | 波形                                      |    |
|      | ARB-显示                                  |    |
|      | ARB-编辑                                  | 39 |

| ARB-内置                       |    |
|------------------------------|----|
| ARB-存储                       | 40 |
| ARB-调取                       | 40 |
| ARB-输出                       | 41 |
| MOD                          | 41 |
| 扫描                           | 42 |
| 扫描·更多                        | 42 |
| 脉冲串-N 次循环                    | 43 |
| 脉冲串-门控                       | 43 |
| UTIL                         | 44 |
| CH1/CH2                      | 44 |
| 默认设置                         | 45 |
| AFG-2225 Specifications      | 48 |
| EC Declaration of Conformity | 53 |

## 如何使用数字输入

背景 AFG-2225 有三类主要的数字输入:数字键盘,方向 键和可调旋钮。下面将为您介绍如何使用数字输入编 辑参数。

 按(F1~F5)对应功能 键选择菜单项。例 如,功能键 F1 对应软 键"Sine"

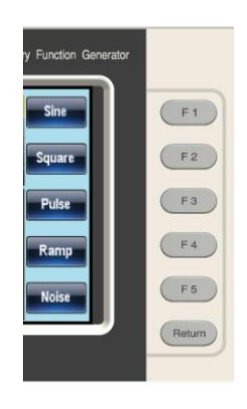

 使用方向键将光标移至需要 编辑的数字

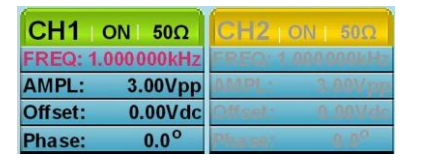

 使用可调旋钮编辑数字。顺时 针增大,逆时针减小

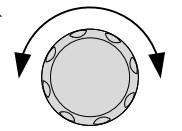

◄ )) (( ►

- 数字键盘用于设置高光处的 参数值

- • +/\_

## 如何使用帮助菜单

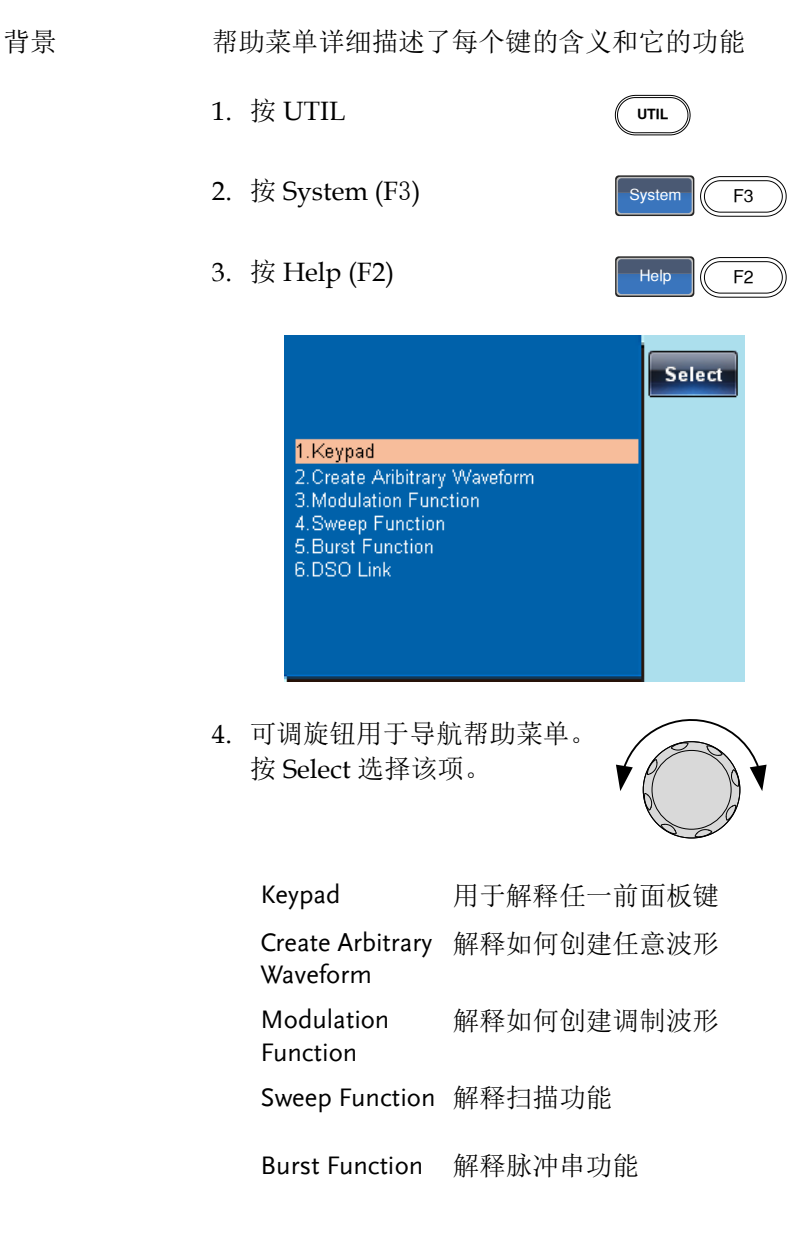

DSO Link 提供 DSO 连接

5. 例如,选择项目4可以查看扫描功能

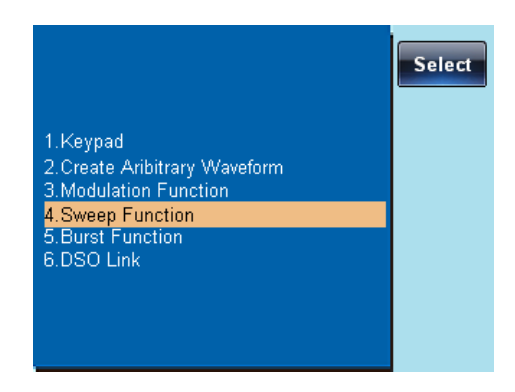

6. 可调旋钮用于导航帮助页面。

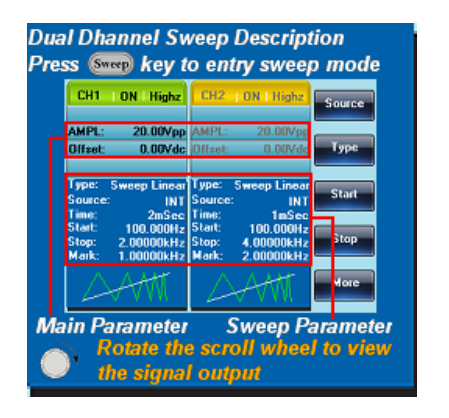

7. 按 Return 返回上级菜单

Return

## **G**<sup>w</sup>INSTEK

# 选择波形

## 方波

例子: 方波, 3Vpp, 75% 占空比, 1 kHz

输出

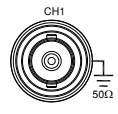

输入: N/A

| 1. | 按 Waveform 键, 选<br>择 Square (F2) | Waveform Square |
|----|----------------------------------|-----------------|
| 2. | 分别按(F1),7+5+<br>%(F2)            | Duty 7 5        |
| 3. | 分别按 Freq/Rate, 1 +<br>kHz (F4)   | FREQ/Rate 1 KHz |

4. 分别按 AMPL, 3 + VPP (F5)

5. 按 Output 键

OUTPUT

AMPL ) (3)

斜波

| 例子: 斜波,5Vpp          | <b>,10kHz</b> ,50%对称度                  |                  |
|----------------------|----------------------------------------|------------------|
| 输出<br><sup>сн1</sup> | 1. 按 Waveform 键,选择 Ramp (F4)           | Waveform Ramp    |
|                      | 2.分别按(F1), 5 + 0 +<br>%(F2)            | SYM 3 0 %        |
| 输入: N/A              | 3.分别按 Freq/Rate 键, 1<br>+ 0 + kHz (F4) | FREQRate 1 0 kHz |
|                      | 4.分别按 AMPL 键, 5<br>+VPP (F5)           | AMPL 5 VPP       |

5.按 Output 键 OUTPUT 正弦波 例子:正弦波,10Vpp,100kHz 输出 1. 按 Waveform 键, 选 (Waveform) Sine 择 Sine (F1) CH1 2. 分别按 Freq/Rate 键, FREQ/Rate (•) (0) 1 1 + 0 +0 + kHz (F4) kHz 输入: N/A 3. 分别按 AMPL 键,1+ AMPL 0 1) 0 +VPP (F5) 4. 按 Output 键 OUTPUT

调制

#### AM

例子: AM 调制. 100Hz 调制方波. 1kHz 正弦载波. 80%调制深度

输出

CH1

输入: N/A

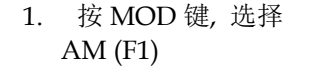

- 2. 按 Waveform, 选择 Sine (F1)
- 分别按 Freq/Rate 键, 1 + kHz (F4)
- 4. 按 MOD 键, 选择 AM (F1), Shape (F4), Square (F2)
- 5. 按 MOD 键, 选择 AM (F1), AM Freq (F3)
- 6. 按1+0+0+Hz (F2)
- 7. 按 MOD 键,选择 AM (F1), Depth (F2)
- 8. 按8+0+% (F1)
- 9. 按 MOD, AM (F1), Source (F1), INT (F1)
- 10. 按 Output 键

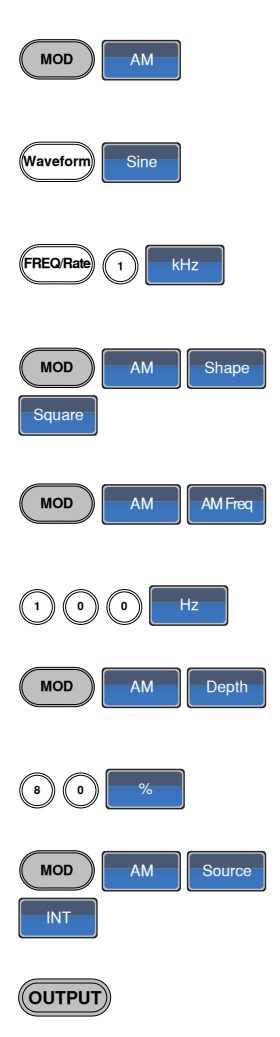

#### FΜ

例子: FM 调制. 100Hz 调制方波, 1kHz 正弦载波, 100 Hz 频移, 内部源

| 输出<br>  | 1. | 按 MOD 键, 选择 FM<br>(F2)                             | MOD FM                 |
|---------|----|----------------------------------------------------|------------------------|
|         | 2. | 按 Waveform, 选择<br>Sine (F1)                        | Waveform Sine          |
| 输入: N/A | 3. | 分别按 Freq/Rate 键,<br>1 + kHz (F4)                   | FREQ.Rate 1 kHz        |
|         | 4. | 按 MOD 键, 选择 FM<br>(F2), Shape (F4),<br>Square (F2) | MOD FM Shape<br>Square |
|         | 5. | 按 MOD 键, 选择 FM<br>(F2), FM Freq (F3)               | MOD FM FM Freq         |
|         | 6. | 按1+0+0+Hz (F2)                                     |                        |
|         | 7. | 按 MOD 键, 选择 FM<br>(F2), Freq Dev (F2)              | MOD FM Freq Dev        |
|         | 8. | 按1+0+0+Hz (F3)                                     |                        |
|         | 9. | 按 MOD, FM (F2),<br>Source (F1), INT (F1)           | MOD FM Source          |
|         | 10 | . 按 Output 键                                       | OUTPUT                 |

## FSK 调制

例子: FSK 调制, 100Hz 跳跃频率, 1kHz 载波, 正弦波, 10 Hz 频率, 内部源

输出

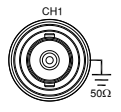

输入: N/A

| 1. | 按 MOD 键, 选择<br>FSK (F3)                   | MOD FSK          |
|----|-------------------------------------------|------------------|
| 2. | 按 Waveform, 选择<br>Sine (F1)               | Waveform         |
| 3. | 分别按 Freq/Rate 键,<br>1 + kHz (F4)          | FREQ/Rate 1 KHz  |
| 4. | 按 MOD 键,选择 FSK<br>(F3), FSK Rate (F3)     | MOD FSK FSK Rate |
| 5. | 按1+0+Hz (F2)                              | 1 0 Hz           |
| 6. | 按 MOD 键, 选择 FSK<br>(F3), Hop Freq (F2)    | MOD FSK Hop Freq |
| 7. | 按1+0+0+Hz (F3)                            | 1 0 0 Hz         |
| 8. | 按 MOD, FSK (F3),<br>Source (F1), INT (F1) | MOD FSK Source   |
| 9. | 按 Output 键                                | OUTPUT           |

#### PM 调制

例子: PM 调制,800Hz 正弦载波,15kHz 调制正弦波,50° 相位频偏,内部源

| 输出<br>cm | 1. | 按 Waveform, 选择<br>Sine (F1)                      | Waveform             |
|----------|----|--------------------------------------------------|----------------------|
|          | 2. | 按 MOD 键,选择 PM<br>(F4)                            | MOD                  |
| 输入: N/A  | 3. | 分别按 Freq/Rate 键,<br>8+0+0+Hz (F3)                | FREQRate (a) (b) (b) |
|          | 4. | 按 MOD 键, 选择 PM<br>(F4), Shape (F4), Sine<br>(F1) | MOD PM Shape         |
|          | 5. | 按 MOD 键, PM (F4),<br>PM Freq (F3)                | MOD PM PM Freq       |
|          | 6. | 按1+5+kHz (F3)                                    | 1 5 KHz              |
|          | 7. | 按 MOD, PM (F4), PM<br>Dev (F2)                   | MOD PM PM Dev        |
|          | 8. | 按 5 + 0 + Degree (F1)                            | 5 0 Degree           |
|          | 9. | 按 MOD, PM (F4),<br>Source (F1), INT (F1)         | MOD PM Source        |
|          | 10 | 按 Output 键                                       | OUTPUT               |

#### SUM 调制

例子: SUM 调制. 100Hz 调制方波, 1kHz 正弦载波, 50%振幅深度, 内部源

输出

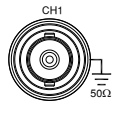

输入: N/A

| 1.  | 按MOD键,选择SUM<br>(F5)                                 | MOD                     |
|-----|-----------------------------------------------------|-------------------------|
| 2.  | 按 Waveform,选择<br>Sine (F1)                          | Waveform                |
| 3.  | 分别按 Freq/Rate 键,<br>1 + kHz (F4)                    | (FREQ.Rate) 1 kHz       |
| 4.  | 按 MOD 键, 选择<br>SUM (F5), Shape (F4),<br>Square (F2) | Mod SUM Shape<br>Square |
| 5.  | 按 MOD 键, 选择<br>SUM (F5), SUM Freq<br>(F3)           | MOD SUM SUM Free        |
| 6.  | 按1+0+0+Hz (F2)                                      | 1 0 0 Hz                |
| 7.  | 按 MOD 键, 选择<br>SUM (F5), SUM Ampl<br>(F2)           | MOD SUM SUM Amp         |
| 8.  | 按5+0+% (F1)                                         | 5 0 %                   |
| 9.  | 按 MOD, SUM (F5),<br>Source (F1), INT (F1)           | MOD SUM Source          |
| 10. | 按 Output 键                                          | OUTPUT                  |

# 扫描

例子:频率扫描. 起始频率 10mHz,截止频率 1MHz. Log 扫描,1 s 扫描,标记频率 550 Hz,手动触发,上升沿触发

| 输出      | 1. | 按 Sweep, Start (F3)                                              | MOD START                        |
|---------|----|------------------------------------------------------------------|----------------------------------|
| CHI     | 2. | 按1+0+mHz (F2)                                                    | 1 0 mHz                          |
| 500     | 3. | 按 Sweep, Stop (F4)                                               | Sweep Stop                       |
| 输入: N/A | 4. | 按1+MHz (F5)                                                      | 1 MHz                            |
|         | 5. | 按 Sweep, Type (F2),<br>Log (F2)                                  | Sweep Type Log                   |
|         | 6. | 按 <b>Sweep, More (F5),</b><br>SWP Time <b>(</b> F1),             | Sweep More SWP Time              |
|         | 7. | 按1+SEC (F2)                                                      | 1 SEC                            |
|         | 8. | 按 Sweep, More (F5),<br>Marker (F4),<br>ON/OFF (F2), Freq<br>(F1) | Sweep More Marker<br>ON/OFF Freq |
|         | 9. | 按5+5+0+Hz (F3)                                                   | 5 5 0 Hz                         |
|         | 10 | .按 Output 键                                                      | OUTPUT                           |

11. 按 Sweep, Source (F1), Manual (F3), Trigger (F1)

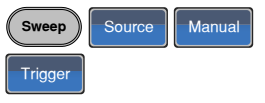

# 脉冲串

例子:脉冲串模式,N次循环(内部触发),1kHz脉冲串频率,脉冲串数 = 5,10 ms脉冲串周期,0°脉冲串相位,内部触发,10 us 延迟,上升沿触发

| 输出      | 1. | 按 FREQ/Rate 1<br>kHz (F4)                              | (FREQ/Rate) 1 KHz            |
|---------|----|--------------------------------------------------------|------------------------------|
|         | 2. | 按 Burst, N Cycle (F1),<br>Cycles (F1)                  | Burst N Cycle Cycles         |
| 输入: N/A | 3. | 按 5 + Cyc (F2)                                         | 5 Cyc                        |
|         | 4. | 按 Burst, N Cycle (F1),<br>Period (F4)                  | Burst N Cycle Period         |
|         | 5. | 按1+0+msec (F2)                                         |                              |
|         | 6. | 按 Burst, N Cycle (F1),<br>Phase (F3)                   | Burst N Cycle Phase          |
|         | 7. | 按 0 + Degree (F2)                                      | 0 Degree                     |
|         | 8. | 按 Burst, N Cycle (F1),<br>TRIG Set (F5), INT<br>(F1)   | Burst N Cycle TRIG set       |
|         | 9. | 按 Burst, N Cycle (F1),<br>TRIG Set (F5), Delay<br>(F4) | Burst N Cycle TRIG set Delay |
|         | 10 | . 按 1 + 0 + uSEC (F2)                                  |                              |

| 11. 按 Burst, N Cycle (F1)<br>TRIG Setup (F5),<br>TRIG out (F5),<br>ON/OFF (F3), Rise<br>(F1) | Hearing out     N Cycle     TRIG set       TRIG out     ON/OFF     Rise |
|----------------------------------------------------------------------------------------------|-------------------------------------------------------------------------|
| 12. 按 Output 键                                                                               | OUTPUT                                                                  |

Wave

## ARB

ARB - 增加内置波形

例子: ARB 模式, 上升指数函数. Start 0, Length 100, Scale 327

输出

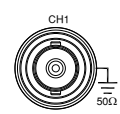

- 1. 按ARB, Built in (F3), ARB Built in Wave (F4), Math(F2), 选择 Exporise (F5)
- 2. 按 Start (F1), 0 + Enter (F2), Return
- 3. 按 Length (F2), 100, Enter (F2), Return
- 4. 按 Scale (F3), 327, Enter (F2), Return , Done (F5)

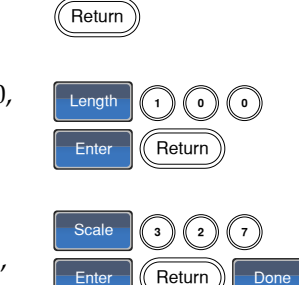

0

Enter

Start

## ARB-增加点

例子: ARB 模式, 增加点, 地址 40, 数据 300

输出

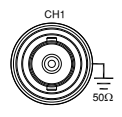

- 1. 按 ARB, Edit (F2), Point (F1), Address (F1)
- 2. 按 4 + 0 + Enter (F2), Return
- 3. 按 Data (F2), 3+0+0, Enter (F2)

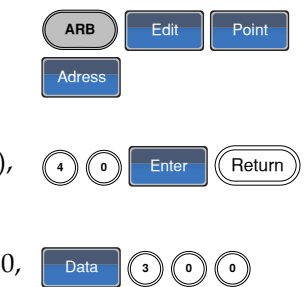

Enter

Line

Return

Enter

Enter

0)

Done

#### ARB-增加线

例子: ARB 模式, 增加线, 地址: 数据(10:30, 50:100)

输出

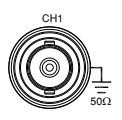

| L. | 按 ARB, Edit (F2),    |
|----|----------------------|
|    | Line (F2), Start ADD |
|    | (F1)                 |

ARB

Start ADD

Start Data

Return

Stop ADD

Return

(1)(0

Edit

Enter

5)(0

1)(0)

Return

3) ( 0

- 2. 接1+0+Enter (F2), Return
- 3. 按 Start Data (F2), 3 + 0, Enter (F2), Return
- 4. 按 Stop ADD (F3), 5 + 0, Enter (F2), Return
- 5. 按 Stop Data (F4), 1 + Stop Data 0 + 0, Enter (F2), Return, Done (F5)

ARB - 输出部分

例子: ARB 模式, 输出 ARB 波形, Start 0, Length 1000

输出 按 ARB, Output (F4) 1. ARB Output 2. 按 Start (F1), 0 + Enter Start Enter 0 (F2), Return Return 3. 按 Length (F2), 1 + 0 Length 1 0 0 + 0, Enter (F2), Return Enter Return

## **G**<sup>w</sup>**INSTEK**

## 工具菜单

## 存储

例子:存储至内存文件#5 1. 按 UTIL, Memory Memory UTIL Store (F1), Store (F1) 2. 使用可调旋钮选择文 件, 按 Done (F5) Done 调取 例子: 调取内存文件#5 1. 按 UTIL, Memory UTIL Memory Recall (F1), Recall (F2) 2. 使用可调旋钮和选择 文件, 按 Done (F5) Done 计频器 例子: 开启计频功能, 门控时间选择为1秒 Output: N/A 1. 按 UTIL, Counter (F5) UTIL Counter 2. Gate Time (F1)选择门 Gate Time 1 Sec 控时间, 1Sec(F3) 3. 把要测量的信号, 接入 到计频输入端。

## **G**<sup>W</sup>INSTEK

## 耦合

| 例子: 频率耦合 |                                                                          |                |
|----------|--------------------------------------------------------------------------|----------------|
|          | 1. 按 UTIL, Dual<br>Chan(F4)进入到耦合<br>功能                                   | UTIL Dual Chan |
|          | 2. Freq Cpl(F1)选择频率<br>耦合功能                                              | Freq Cpl       |
|          | <ol> <li>Offset(F2)选择频率<br/>耦合的方式为频率差,<br/>在用数字键或旋钮输<br/>入数值。</li> </ol> | Offset         |

例子: 幅度耦合

- 1. 按 UTIL, Dual Chan(F4)进入到耦合 功能
- 2. Ampl Cpl(F2), ON(F1) Ampl Cpl On 选择幅度耦合功能
- 3. 调制当前通道的幅度值,另一个通道的幅度也作 相同变化。

例子:跟踪

- 按 UTIL, Dual 1. Chan(F4)进入到耦合 功能
- 选择跟踪功能

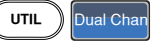

- 2. Tracking(F3), ON(F2) Tracking
- 3. 设置当前通道的频率,幅度等参数,另一个通道 也会作相同设置。

# 菜单树

常规 用户可以将菜单树用作对信号发生器的功能和特性 的简易参考。AFG-2225 菜单系统逐层排列,每层都 由操作或软键导航。返回键用于返回上级菜单。

波形

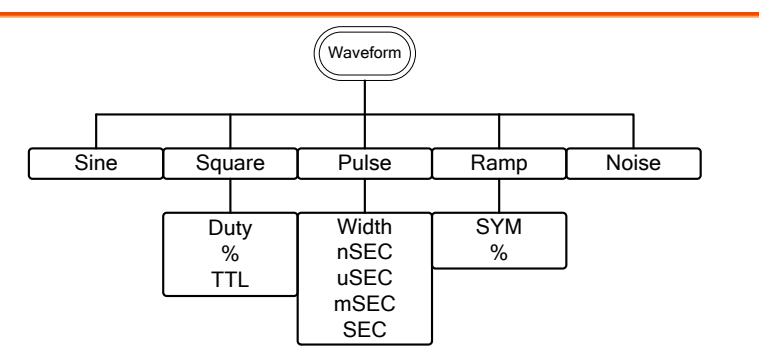

#### ARB-显示

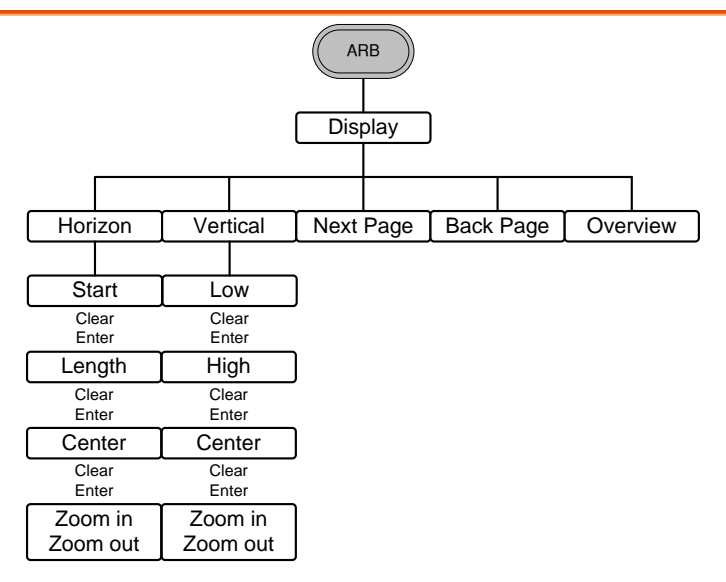

ARB−编辑

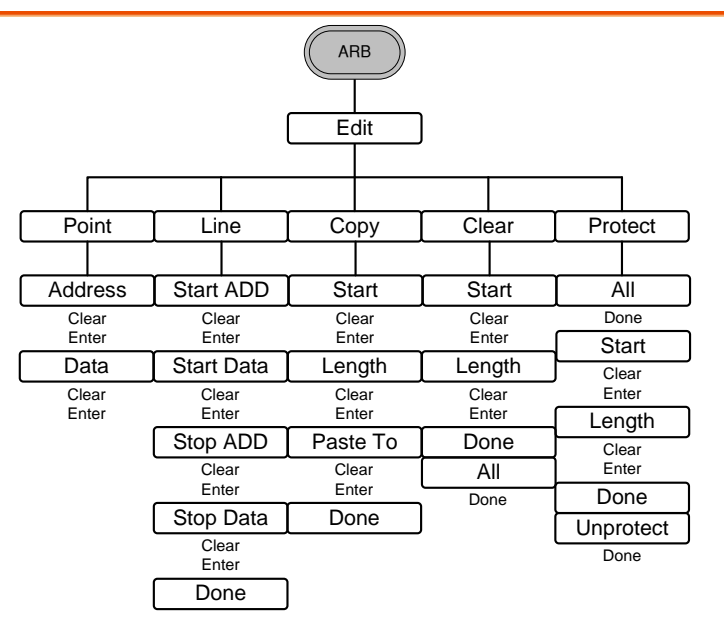

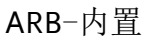

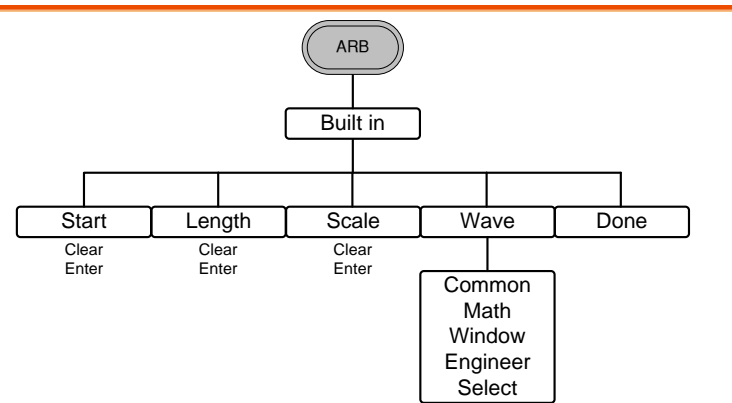

ARB-存储

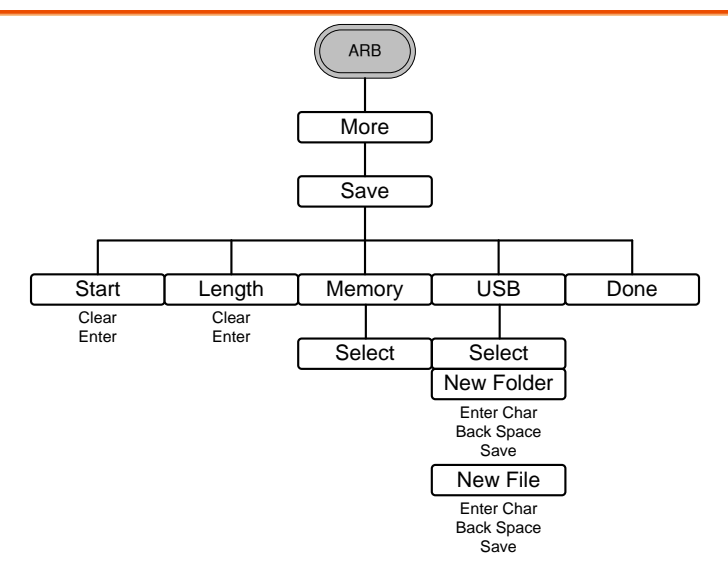

ARB-调取

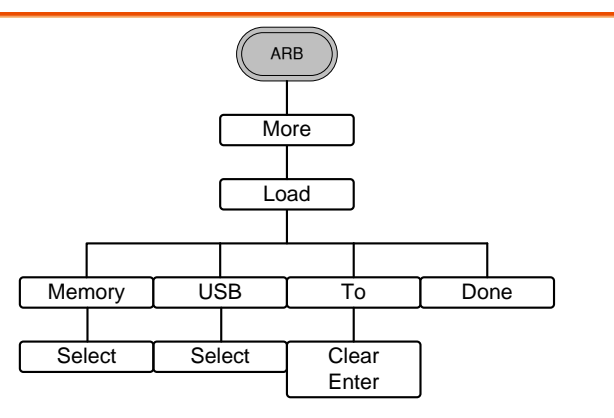

## ARB─输出

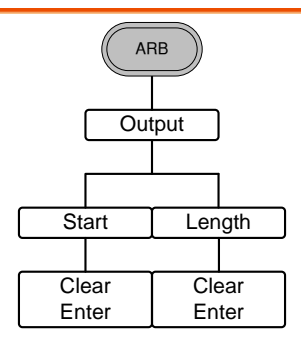

#### MOD

|                |                                                | MOD        |                |                |
|----------------|------------------------------------------------|------------|----------------|----------------|
|                |                                                |            |                |                |
| AM             | FM                                             | FSK        | PM             | SUM            |
|                |                                                |            |                |                |
| Source         | Source                                         | Source     | Source         | Source         |
| Int<br>EXT     | Int<br>EXT                                     | Int<br>EXT | Int<br>EXT     | Int<br>EXT     |
| Depth          | Freq Dev                                       | Hop Freq   | Phase Dev      | SUM Ampl       |
| %              | uHz                                            | uHz        | Degree         | %              |
| AM Freq        | mHz<br>Hz                                      | mHz<br>Hz  | PM Freq        | SUM Freq       |
| mHz<br>Hz      | kHz<br>MHz                                     | kHz<br>MHz | mHz<br>Hz      | mHz<br>Hz      |
| Shape          | FM Freq                                        | FSK Rate   | Shape          | Shape          |
| Sine<br>Square | Hz<br>kHz                                      | Hz<br>kHz  | Sine<br>Square | Sine<br>Square |
| UpRamp         | Shape                                          | MHz        | UpRamp         | UpRamp         |
| DnRamp         | Sine<br>Square<br>Triangle<br>UpRamp<br>DnRamp |            | DnRamp         | DnRamp         |

# GWINSTEK

## 扫描

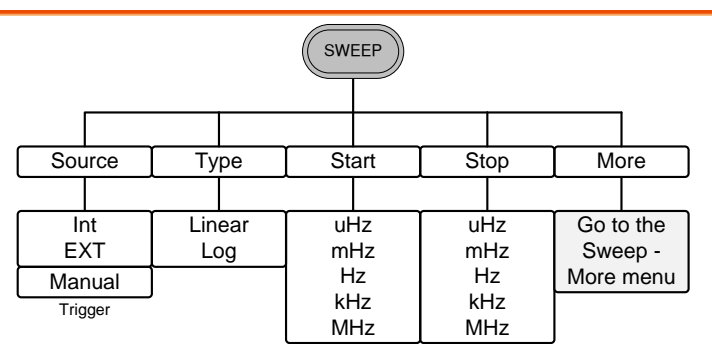

扫描-更多

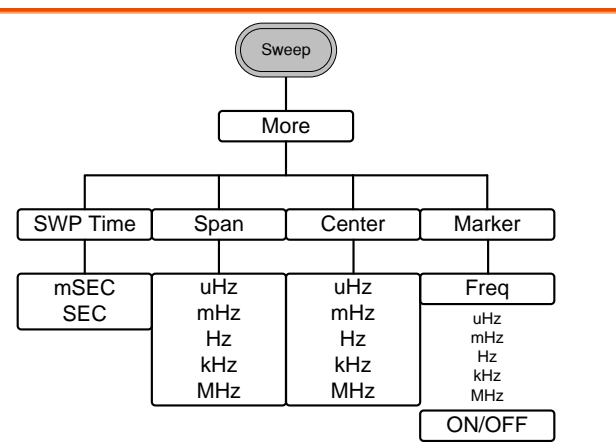

脉冲串-N 次循环

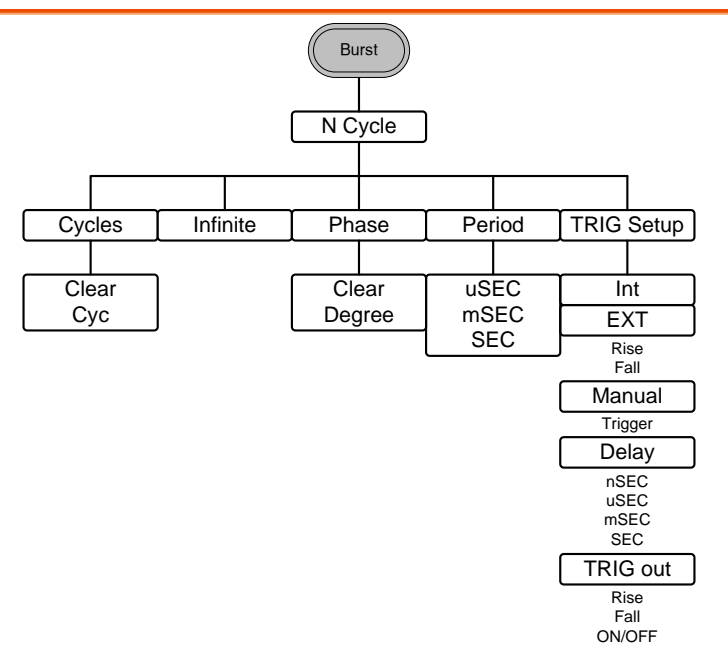

脉冲串-门控

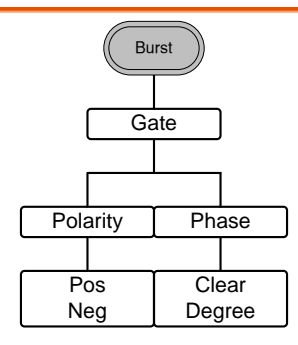

# GWINSTEK

#### UTIL

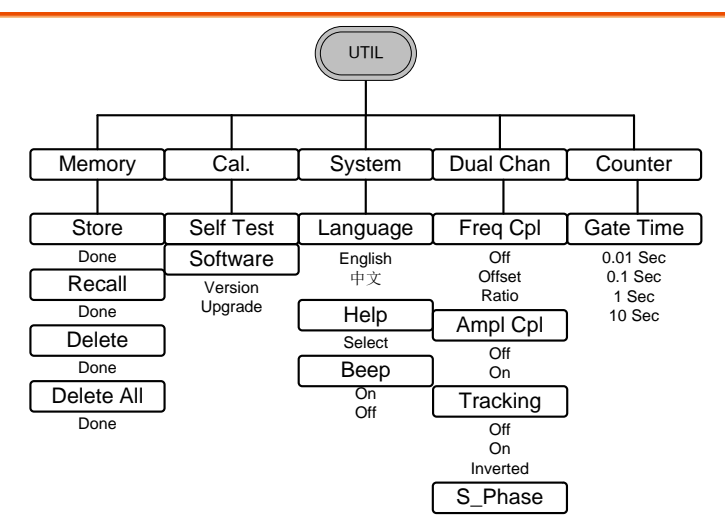

CH1/CH2

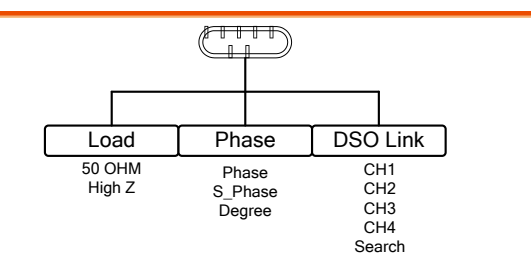

# 默认设置

| 复位键用于恢复默          | 犬认面板设置。  | Preset      |
|-------------------|----------|-------------|
| 输出设置              | 功能       | 正弦波         |
|                   | 频率       | 1kHz        |
|                   | 幅值       | 3.000 Vpp   |
|                   | 偏置       | 0.00V dc    |
|                   | 输出单位     | Vpp         |
|                   | 输出端      | 50 <b>Ω</b> |
|                   |          |             |
| 调制<br>(AM/FM/FSK/ |          |             |
| PM/SUM)           | 载波       | 1kHz 正弦波    |
|                   | 调制波形     | 100Hz 正弦波   |
|                   | AM 深度    | 100%        |
|                   | FM 偏移    | 100Hz       |
|                   | FSK 跳跃频率 | 100Hz       |
|                   | FSK 频率   | 10Hz        |
|                   | PM 相位偏移  | 180°        |
|                   | SUM 振幅   | 50%         |
|                   | 调制解调器状态  | Off         |
|                   |          |             |
| 扫描                | 起始/停止频率  | 100Hz/1kHz  |
|                   | 扫描时间     | 1s          |
|                   | 扫描类型     | 线性          |
|                   | 扫描状态     | Off         |
|                   |          |             |

# **GWINSTEK**

| 脉冲串  | 脉冲串频率   | 1kHz   |
|------|---------|--------|
|      | N次循环    | 1      |
|      | 脉冲串周期   | 10ms   |
|      | 脉冲串起始相位 | 0°     |
|      | 脉冲串状态   | Off    |
|      |         |        |
| 系统设置 | 断电调用    | On     |
|      | 显示模式    | On     |
|      | 错误队列    | 已清除    |
|      | 存储器设置   | 无更改    |
|      | 输出      | Off    |
|      |         |        |
| 触发   | 触发源     | 内部(立即) |
|      |         |        |
| 校正   | 校正菜单    | 加密     |

# AFG-2225 Specifications

The specifications apply when the function generator is powered on for at least 30 minutes under  $+18^{\circ}C^{+28}$ °C.

| AFG-2225 models        |                         | CH1                                                                                                    | CH2                                    |
|------------------------|-------------------------|----------------------------------------------------------------------------------------------------|----------------------------------------|
| Waveforms              |                         | Sine, Square, Ramp, Pulse                                                                                                    | , Noise, ARB                           |
| Arbitrary Functions(1) |                         |                                                                                                    |                                        |
|                        | Sample Rate             | 120 MSa/s                                                                                                    |                                        |
|                        | Repetition Rate         | 60MHz                                                                                                    |                                        |
|                        | Waveform Length         | 4k points                                                                                                    |                                        |
|                        | Amplitude<br>Resolution | 10 bits                                                                                                    |                                        |
|                        | Non-Volatile<br>Memory  | 4k points                                                                                                    |                                        |
| Frequency Characterist | ics                     |                                                                                                    |                                        |
| Range                  | Sine                    | 1uHz~25MHz                                                                                                    |                                        |
|                        | Square                  | 1uHz~25MHz                                                                                                    |                                        |
|                        | Ramp                    | 1MHz                                                                                                    |                                        |
| Resolution             |                         | luHz                                                                                                    |                                        |
| Accuracy               | Stability               | ±20 ppm                                                                                                    |                                        |
|                        | Aging                   | ±1 ppm, per 1 year                                                                                                    |                                        |
|                        | Tolerance               | ≤1 mHz                                                                                                    |                                        |
| Output Characteristics |                         |                                                                                                    |                                        |
| Amplitude              | Range                   | ImVpp to 10 Vpp (into 50<br>2mVpp to 20 Vpp (open-c<br>1mVpp to 5 Vpp (into 500<br>20MHz-25MHz<br>2mVpp to 10 Vpp (open-c<br>20MHz-25MHz | Ω)<br>ircuit)<br>2) for<br>ircuit) for |
|                        | Accuracy                | $\pm 2\%$ of setting $\pm 1$ mVpp<br>(at 1 kHz/into 50 $\Omega$ withou                                                                   | it DC offset)                          |
|                        | Resolution              | 1mV or 3 digits                                                                                                    |                                        |
|                        | Flatness                | ±1% (0.1dB) ≤100kHz<br>±3% (0.3 dB) ≤5MHz<br>±5% (0.4 dB) ≤12MHz<br>±10%(0.9dB) ≤25MHz<br>(sine wave relative to 1kH                     | z/into 50Ω)                            |
|                        | Units                   | Vpp, Vrms, dBm                                                                                                    |                                        |
| Offset                 | Range                   | ±5 Vpk ac +dc (into 50Ω)<br>±10Vpk ac +dc (Open circu<br>±2.5 Vpk ac +dc (into 50Ω)<br>±5Vpk ac +dc (Open circu<br>20MHz-25MHz           | uit)<br>) for 20MHz-25MHz<br>it) for   |
|                        | Accuracy                | 2% of setting + 10mV+ 0.                                                                                                    | 5% of amplitude                        |
| Waveform Output        | Impedance               | $50\Omega$ typical (fixed)<br>> 10MΩ (output disabled)                                                                                   |                                        |
|                        | Protection              | Short-circuit protected<br>Overload relay automatica<br>output                                                                           | Ily disables main                      |

| Sine wave<br>Characteristics   |                            |                                                                                                    |                                              |                                                                                  |
|--------------------------------|----------------------------|----------------------------------------------------------------------------------------------------|----------------------------------------------|----------------------------------------------------------------------------------|
|                                | Harmonic<br>distortion     | <ul> <li>≤-55 dBc</li> <li>⇒-50 dBc</li> <li>≥00</li> <li>≤-35 dBc</li> <li>1M</li> <li>≤-30 dBc</li> <li>5MI</li> </ul> | ~ 200kHz<br>kHz ~ 1M<br>Hz ~ 5MH<br>Hz ~ 25M | r, Ampl > 0.1Vpp<br>IHz, Ampl > 0.1Vpp<br>Hz, Ampl > 0.1Vpp<br>Hz, Ampl > 0.1Vpp |
| Square wave<br>Characteristics |                            |                                                                                                    |                                              |                                                                                  |
|                                | Rise/Fall Time ≤25ns at ma |                                                                                                    | m output                                     | •                                                                                |
|                                | Overshoot                  | 5%                                                                                                    |                                              |                                                                                  |
|                                | Asymmetry                  | 1% of period +5 ns                                                                                                    |                                              |                                                                                  |
|                                | Variable duty Cycle        | 1.0% to 99.0% ≤100kHz<br>10% to 90% ≤ 1MHz<br>50% ≤ 25MHz                                                                |                                              |                                                                                  |
| Ramp Characteristics           |                            |                                                                                                    |                                              |                                                                                  |
|                                | Linearity                  | < 0.1% of peak or                                                                                                    | utput                                        |                                                                                  |
|                                | Variable Symmetry          | 0% to 100% (0.19                                                                                                    | % Resolut                                    | tion)                                                                            |
| Pulse Characteristics          |                            |                                                                                                    |                                              |                                                                                  |
|                                | Period                     | 40ns~2000s                                                                                                    |                                              |                                                                                  |
|                                | Pulse Width (2)            | 20ns~1999.9s                                                                                                    |                                              |                                                                                  |
|                                | Overshoot                  | <5%                                                                                                    |                                              |                                                                                  |
|                                | Accuracy                   | 0.1%+20ns                                                                                                    |                                              |                                                                                  |
|                                | Jitter                     | 20ppm +10ns                                                                                                    |                                              |                                                                                  |
| AIM MODULATION                 | Corrige Waysformer         | Sina Sauara                                                                                                    | <b>C</b> :                                   | Sauara                                                                           |
|                                | Carrier waveforms          | Ramp, Pulse,Arb                                                                                                    | Rai                                          | ne, Square,<br>mp,Pulse, Arb                                                     |
|                                | Modulating<br>Waveforms    | Sine, Square, Tria<br>Upramp, Dnramp                                                                                     | ngle, Sin<br>> Up                            | ie, Square, Triangle,<br>ramp, Dnramp                                            |
|                                | Modulating                 | 2mHz to                                                                                                    | 2m                                           | Hz to                                                                            |
|                                | Frequency                  | 20kHz (Int)                                                                                                    | 20                                           | kHz (Int)                                                                        |
|                                |                            | DC to 20kHz (Ext                                                                                                    | ) DC                                         | to 20kHz (Ext)                                                                   |
|                                | Depth                      | 0% to 120.0%                                                                                                    | 0%                                           | to 120.0%                                                                        |
|                                | Source                     | Internal / Externa                                                                                                    | l Int                                        | ernal / External                                                                 |
| FINI MODULATION                |                            | Circo Courses Day                                                                                                    | C:                                           |                                                                                  |
|                                | Modulating                 | Sine, Square, Rar                                                                                                    | np, Sin<br>ngle Sin                          | ie, Square, Ramp,                                                                |
|                                | Waveforms                  | Upramp Daram                                                                                                    | ngie, sin<br>V lln                           | ramp Doramp                                                                      |
|                                | Modulating                 | 2mHz to                                                                                                    | , Op<br>2m                                   | Hz to                                                                            |
|                                | Frequency                  | 20kHz (Int)                                                                                                    | 20                                           | kHz (Int)                                                                        |
|                                | () and ()                  | DC to 20kHz (Ext                                                                                                    | ) DC                                         | to 20kHz (Ext)                                                                   |
|                                | Peak Deviation             | DC to Max Freque                                                                                                    | ency DC                                      | to Max Frequency                                                                 |
|                                | Source                     | Internal / Externa                                                                                                    | l Ínt                                        | ernal / External                                                                 |
| Sweep                          |                            |                                                                                                    |                                              |                                                                                  |
|                                | Waveforms                  | Sine, Square, Rar                                                                                                    | np, Sin                                      | ie, Square, Ramp,                                                                |
|                                | Туре                       | Linear or Logarith                                                                                                    | imic Lin                                     | ear or Logarithmic                                                               |
|                                | Start/Stop Freq            | 1uHz to Max                                                                                                    | lul                                          | Hz to Max                                                                        |
|                                |                            | Frequency                                                                                                    | Fre                                          | quency                                                                           |
|                                | Sweep Time                 | 1ms to 500s                                                                                                    | 1m                                           | is to 500s                                                                       |

# **GWINSTEK**

#### AFG-2225 操作手册

|                        | Source                  | Internal /<br>External/Manual                  | Internal /<br>External/Manual                  |
|------------------------|-------------------------|------------------------------------------------|------------------------------------------------|
| FSK                    |                         |                                                |                                                |
|                        | Carrier Waveforms       | Sine, Square,<br>Ramp,Pulse                    | Sine, Square,<br>Ramp,Pulse                    |
|                        | Modulating<br>Waveforms | 50% duty cycle square                          | 50% duty cycle square                          |
|                        | Modulation Rate         | 2mHz to 100 kHz<br>(INT)<br>DC to 100 kHz(EXT) | 2mHz to 100 kHz<br>(INT)<br>DC to 100 kHz(EXT) |
|                        | Frequency Range         | 1uHz to Max<br>Frequency                       | 1uHz to Max<br>Frequency                       |
|                        | Source                  | Internal / External                            | Internal / External                            |
| PM                     |                         |                                                | ,                                              |
|                        | Carrier Waveforms       | Sine, Square, Ramp                             | Sine, Square, Ramp                             |
|                        | Modulating<br>Waveforms | Sine, Square, Triangle,<br>Upramp, Dnramp      | Sine, Square, Triangle,<br>Upramp, Dnramp      |
|                        | Modulation<br>Frequency | 2mHz to<br>20kHz (Int)<br>DC to 20kHz (Ext)    | 2mHz to<br>20kHz (Int)<br>DC to 20kHz (Evt)    |
|                        | Phase deviation         | $0^{\circ}$ to 360°                            | $0^{\circ}$ to 360°                            |
|                        | Source                  | Internal / External                            | Internal / External                            |
| SUM                    | Jource                  |                                                | Internal / External                            |
|                        | Carrier Waveforms       | Sine, Square,<br>Ramp,Pulse,Noise              | Sine, Square,<br>Ramp,Pulse,Noise              |
|                        | Modulating<br>Waveforms | Sine, Square, Triangle,<br>Upramp,Dnramp       | Sine, Square, Triangle,<br>Upramp,Dnramp       |
|                        | Modulation              | 2mHz to                                        | 2mHz to                                        |
|                        | Frequency               | 20kHz (Int)<br>DC to 20kHz (Ext)               | 20kHz (Int)<br>DC to 20kHz (Ext)               |
|                        | SUM<br>Depth            | 0% to 100.0%                                   | 0% to 100.0%                                   |
| External Trigger Input | Source                  | Internal / External                            | Internal / External                            |
| 00 1                   | Туре                    | For FSK, Burst, Sweep                          |                                                |
|                        | Input Level             | TTL Compatibility                              |                                                |
|                        | Slope<br>Pulse Width    | Rising or Falling(Selectable)<br>>100ns        |                                                |
|                        | Input Impedance         | 10k $\Omega$ , DC coupled                      |                                                |
| External Modulation In | put                     |                                                |                                                |
|                        | Туре                    | For AM, FM, PM, SUM                            |                                                |
|                        | Voltage Range           | ±5V full scale                                 |                                                |
|                        | Input Impedance         | 10kΩ                                           |                                                |
|                        | Frequency               | DC to 20kHz                                    |                                                |
| Trigger Output         |                         |                                                |                                                |
|                        | Туре                    | For Burst, Sweep, Arb                          |                                                |
|                        | Level                   | TTL Compatible into 50                         | Ω                                              |
|                        | Pulse Width             | >450ns                                         |                                                |
|                        | Maximum Rate            | 1MHz                                           |                                                |
|                        | Fan-out ≥4 TTL Load     |                                                |                                                |
|                        | Impedance               | 50Ω Typical                                    |                                                |

| <b>Dual Channel Function</b> | I                        |                                                                                       |                                                                                        |  |
|------------------------------|--------------------------|---------------------------------------------------------------------------------------|----------------------------------------------------------------------------------------|--|
|                              | Phase (3)                | -180° ~180°                                                                           | -180° ~ 180°                                                                           |  |
|                              |                          | Synchronize phase                                                                     | Synchronize phase                                                                      |  |
|                              | Track                    | CH2=CH1                                                                               | CH1=CH2                                                                                |  |
|                              | Coupling                 | Frequency(Ratio or<br>Difference)                                                     | Frequency(Ratio or<br>Difference)                                                      |  |
|                              |                          | Amplitude & DC<br>Offset                                                              | Amplitude & DC<br>Offset                                                               |  |
|                              | Dsolink                  | $\checkmark$                                                                          | $\checkmark$                                                                           |  |
| Burst                        |                          |                                                                                       |                                                                                        |  |
|                              | Waveforms<br>Frequency   | Sine, Squar, Ramp,Arb<br>1uHz~15 MHz(Sine)<br>1uHz~15 MHz (Squa)<br>1uHz~1 MHz (Ramp) | Sine, Squar, Ramp,Arb<br>1uHz~15 MHz (Sine)<br>1uHz~15 MHz (Squa)<br>1uHz~1 MHz (Ramp) |  |
|                              | Burst Count              | 1 to 65535 cycles or<br>Infinite                                                      | 1 to 65535 cycles or<br>Infinite                                                       |  |
|                              | Start/Stop Phase         | -360 to +360                                                                          | -360 to +360                                                                           |  |
|                              | Internal Period          | 1ms to 500s                                                                           | 1ms to 500s                                                                            |  |
|                              | Gate Source              | External Trigger                                                                      | External Trigger                                                                       |  |
|                              | Trigger Source           | Single, External or<br>Internal Rate                                                  | Single, External or<br>Internal Rate                                                   |  |
| Trigger Delay                | N-Cycle, Infinite        | 0s to 655350ns                                                                        | 0s to 655350ns                                                                         |  |
| Frequency Counter            | 2                        | 511 · 3501411                                                                         |                                                                                        |  |
|                              | Range                    | SHZ to ISUMHZ                                                                         |                                                                                        |  |
|                              | Time Pace                | Time Base accuracy $\pm 1$ count                                                      |                                                                                        |  |
|                              | Time base                | up                                                                                    |                                                                                        |  |
|                              | Resolution               | The maximum resolution is:<br>100nHz for 1Hz, 0.1Hz for 100MHz.                       |                                                                                        |  |
|                              | Input Impedance          | $1k\Omega/1pf$                                                                        |                                                                                        |  |
| Save/Recall                  | Sensitivity              | 10 Groups of Setting Memories                                                         |                                                                                        |  |
| Interface                    |                          | USB (Host&Device)                                                                     |                                                                                        |  |
| Display                      |                          | TFT                                                                                   |                                                                                        |  |
| General Specifications       |                          |                                                                                       |                                                                                        |  |
|                              | Power Source             | AC100~240V, 50~60Hz                                                                   |                                                                                        |  |
|                              | Power Consumption        | 25 W (Max)                                                                            |                                                                                        |  |
|                              | Operating<br>Environment | Temperature to satisfy<br>18 ~ 28 °C                                                  | the specification :                                                                    |  |
|                              |                          | Operating temperature $0 \sim 40^{\circ}$ C                                           | :                                                                                      |  |
|                              |                          | Relative Humidity: $< 80\%, 0 \sim 40^{\circ}C$                                       |                                                                                        |  |
|                              |                          | Installation category :                                                               | CAT II                                                                                 |  |
|                              | Operating Altitude       | 2000 Meters                                                                           |                                                                                        |  |
|                              | Storage Temperature      | e -10~70°C, Humidity: ≤70%                                                            |                                                                                        |  |
|                              | Dimensions<br>(WxHxD)    | 266(W) x 107(H) x 293(D) mm                                                           |                                                                                        |  |
|                              | Weight                   | Approx. 2.5kg                                                                         |                                                                                        |  |
|                              | Accessories              | GTL-101×2                                                                             |                                                                                        |  |

## **G**<sup>W</sup>**INSTEK**

Quick Start Guide ×1 CD (user manual + software) ×1 Power cord×1

- (1) Filter bandwidth 20MHz -3dB
- (2) pulse amplitude will decrease when pulse width is<50ns</li>
  (3) Square and Pulse can not be change, Phase is 0°

# EC Declaration of Conformity

#### We

#### GOOD WILL INSTRUMENT CO., LTD.

declare that the below mentioned product

Type of Product: 20MHz True Dual Channel Arbitrary Function

Generator

#### Model Number: AFG-2225

is herewith confirmed to comply with the requirements set out in the Council Directive on the Approximation of the Law of Member States relating to Electromagnetic Compatibility (2014/30/EU) and Low Voltage Directive (2014/35/EU).

For the evaluation regarding the Electromagnetic Compatibility and Low Voltage Directive, the following standards were applied:

| © EMC                                                                                               |                                                   |                                |                                 |  |
|----------------------------------------------------------------------------------------------------|---------------------------------------------------|--------------------------------|---------------------------------|--|
| EN 61326-1:                                                                                         | Electrical equipment for measurement, control and |                                |                                 |  |
| EN 61326-2-1:                                                                                       | laboratory use EMC requirements (2013)            |                                |                                 |  |
| Conducted & Radiated Emission H                                                                     |                                                   | Electrical Fast Transients     |                                 |  |
| EN 55011: 2009+A1: 2010                                                                             |                                                   |                                | EN 61000-4-4: 2012              |  |
| Current Harmonics                                                                                   |                                                   |                                | Surge Immunity                  |  |
| EN 61000-3-2: 201                                                                                   | 4                                                 |                                | EN 61000-4-5: 2006              |  |
| Voltage Fluctuat                                                                                    | ions                                              |                                | Conducted Susceptibility        |  |
| EN 61000-3-3: 20                                                                                    | 13                                                |                                | EN 61000-4-6: 2014              |  |
| Electrostatic Discharge                                                                             |                                                   | Power Frequency Magnetic Field |                                 |  |
| EN 61000-4-2: 2009                                                                                  |                                                   | EN 61000-4-8: 2010             |                                 |  |
| Radiated Immunity                                                                                   |                                                   | Voltage Dip/ Interruption      |                                 |  |
| EN 61000-4-3: 2006+A1: 2008+A2: 2010                                                                |                                                   | EN 61000-4-11: 2004            |                                 |  |
| Low Voltage Equipment Directive 2014/35/EU                                                          |                                                   |                                |                                 |  |
| Safety Requirements IEC 61010-1: 2010 (Third Edition)                                               |                                                   |                                | C 61010-1: 2010 (Third Edition) |  |
| GOOD WILL INSTRUMENT CO., LTD.                                                                      |                                                   |                                |                                 |  |
| No. 7-1, Jhongsing Road, Tucheng Dist., New Taipei City 236, Taiwan                                 |                                                   |                                |                                 |  |
| Fel: +886-2-2268-0389 Fax: +866-2-2268-0639                                                         |                                                   |                                |                                 |  |
| Web: <u>www.gwinstek.com</u><br>Email: <u>marketing@goodwill.com.tw</u>                             |                                                   |                                |                                 |  |
| GUUD WILL INSTRUMENT (SUZHUU) CU., LTD.<br>No. 521. Zhujiang Road, Sud Suzhou Jianggu 215011. China |                                                   |                                |                                 |  |
| Tel: +86-512-6661-7177 Fax: +86-512-6661-7277                                                       |                                                   |                                |                                 |  |
| Veb: www.instek.com.cn Email: marketing@instek.com.cn                                               |                                                   |                                |                                 |  |
| GOOD WILL INSTRUMENT EURO B.V.                                                                      |                                                   |                                |                                 |  |
| De Run 5427A, 5504DG Veldhoven, The Netherlands                                                     |                                                   |                                |                                 |  |
| Fel: +31(0)40-2557790 Fax: +31(0)40-2541194                                                         |                                                   | ax: +31(0)40-2541194           |                                 |  |
|                                                                                                    |                                                   | Er                             | nail: <u>sales@gw-instek.eu</u> |  |